# 考生操作手册

000

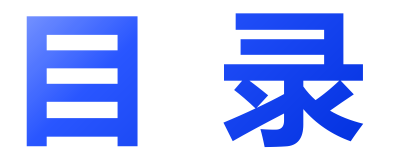

#### 01

考前准备

# 02 客户端下载及安装

03 设备调试及身份核验

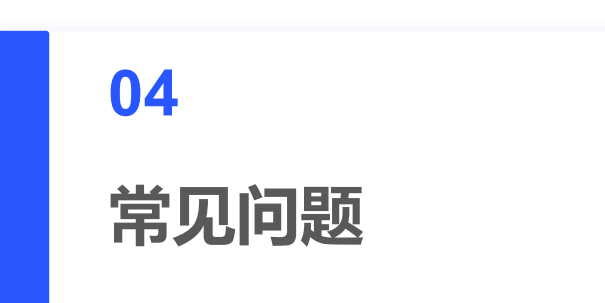

000

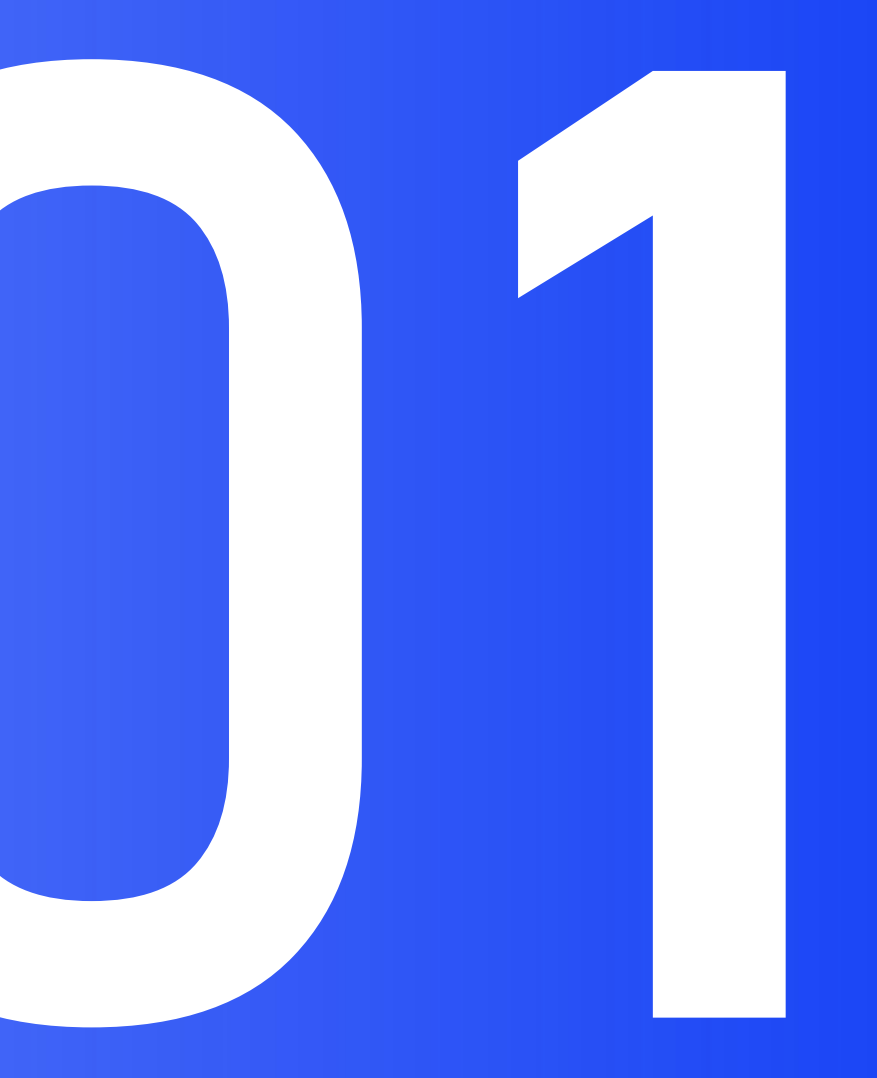

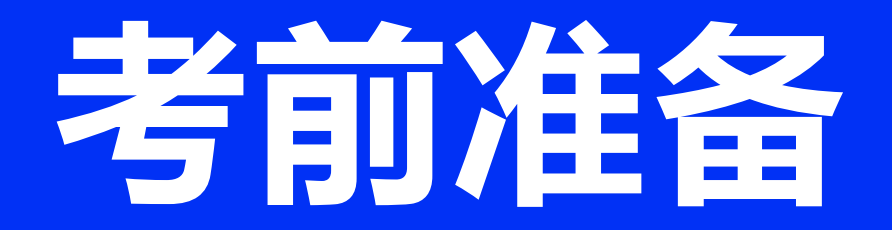

### 考前须知-考试环境要求

**光线环境要求**:请勿在逆光或在光线弱的环境下参与 人脸识别与作答。

网络环境要求:建议网络带宽使用5兆以上-5M(即 5Mb/s),确保网络环境正常、网速较好的情况下进行作 答

# 考前须知-考试电脑设备要求

设备配置要求:市面主流配置的PC电脑(windows101607以上、Mac10.13以上版本),设备自带麦克风 和摄像头

设备内存要求:内存(机带RAM)8G以上

设备硬盘要求:系统磁盘剩余空间10GB以上

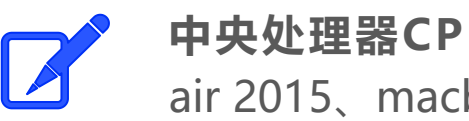

中央处理器CPU: Windows系统: i5 4200U、i3 6100U等同级别或以上; 苹果Mac OS系统: macbook air 2015、macbook pro 2013或以上

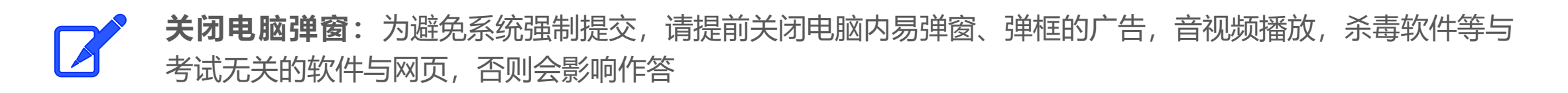

# 考前须知-考试电脑设备要求

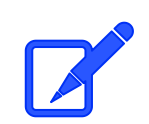

**考试设备要求:**仅支持电脑作答

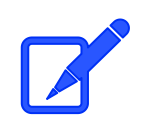

**浏览器要求**:提前下载好谷歌浏览器的最新版(90版本以上)、360极速浏览器的最新版。优先使用谷歌浏 览器

谷歌浏览器官网: https://www.google.cn/intl/zh-CN/chrome/ 360极速浏览器官网: https://browser.360.cn/ee/

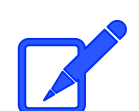

**屏幕分辨率:**显示屏幕分辨率1440\*900以上

麦克风要求:确认电脑操作系统已授权允许浏览器使用麦克风,清晰可通话,无杂音、电流音等情况

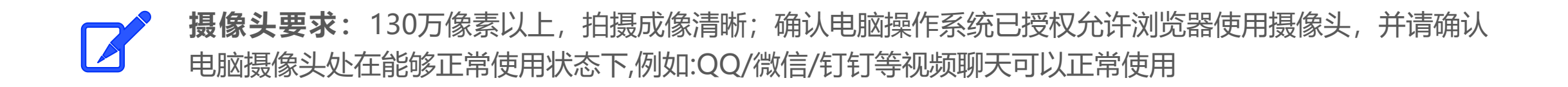

### 温馨提示-摄像头

如电脑有前后两个摄像头(例如微软Surface),需要切换前置摄像头,在谷歌浏览器右上角进行调整,当调试方法均已尝试且无效时,请更换电脑。万请重视!
如果遇到摄像头无法打开,无法应用,会有以下几个原因
✓ 摄像头损坏或故障。
✓ 电脑操作系统-设置模块,默认设置为禁止了该浏览器启用摄像头。点击操作系统设置功能,找到该浏览器应用,设置为"允许"该应用使用摄像头。
✓ 浏览器初次登录,在地址栏右侧会有"允许使用"提示按钮,尝试点击操作。

注:以上操作后,仍不生效,请重启电脑后再尝试,重启后请勿开启浏览器外的其它软件。

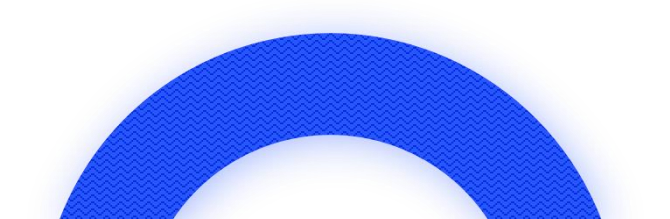

### 温馨提示-其他须知

- 身份证照片:提前保存到电脑桌面,用于身份核验未通过时上传提交人工审核。
   设备电量:请保持考试设备的电量充足,建议全程使用外接电源。
   设备调试:考试前30分钟进入考试页面完成设备调试。
- 测试设备:可以先通过社交软件进行视频通话,确保麦克风和摄像头的稳定、正常、有声音、有画面

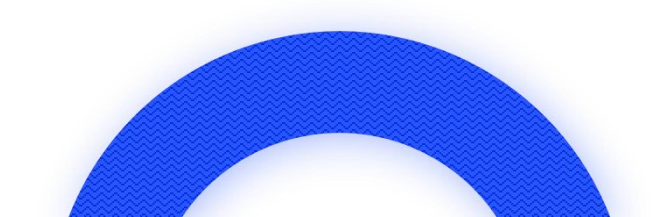

# 客户端下载及安装

000

# 登陆方式-PC端考试登陆方式

首先,打开电脑浏览器(建议使用谷歌浏览器),在地址 其次,输入账号 栏中粘贴或输入登录链接并回车

重点强调:考生无需做任何注册账号的行为,直接登陆 组办方提供的账号密码即可

注:复制链接至谷歌浏览器的地址栏,直接登录,如图

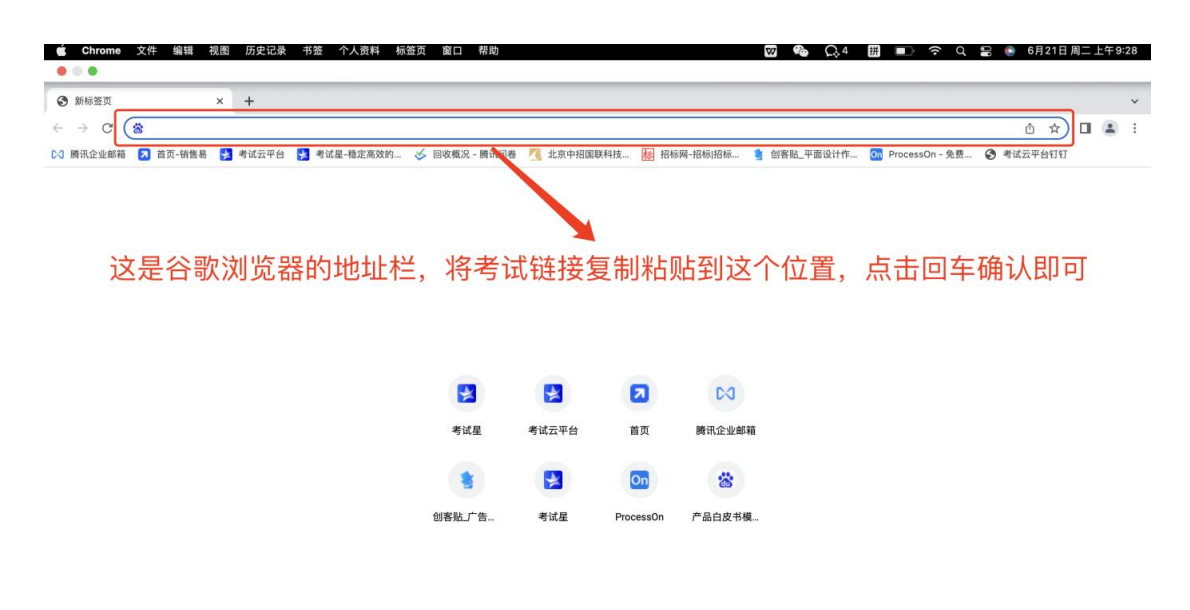

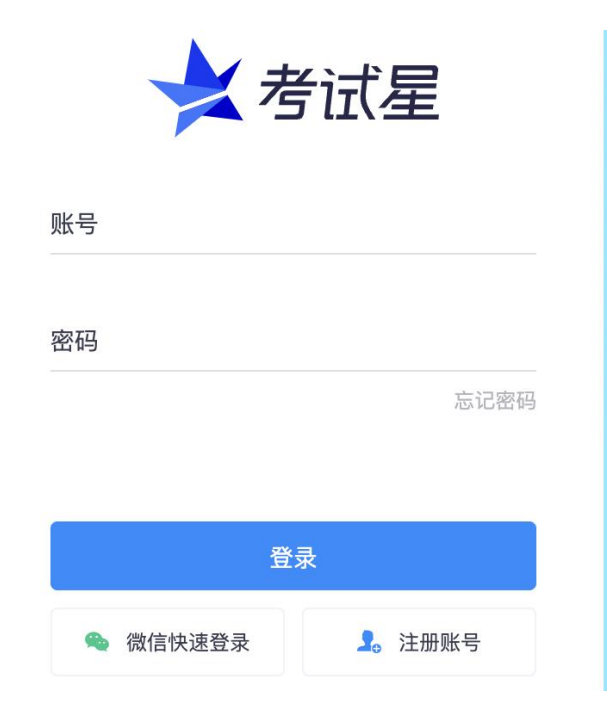

# 登陆方式-客户端考试登陆方式

### **第一步:**进入登录地址:请在此处粘贴考试登陆链接,输入登陆账号和密码,如右①图

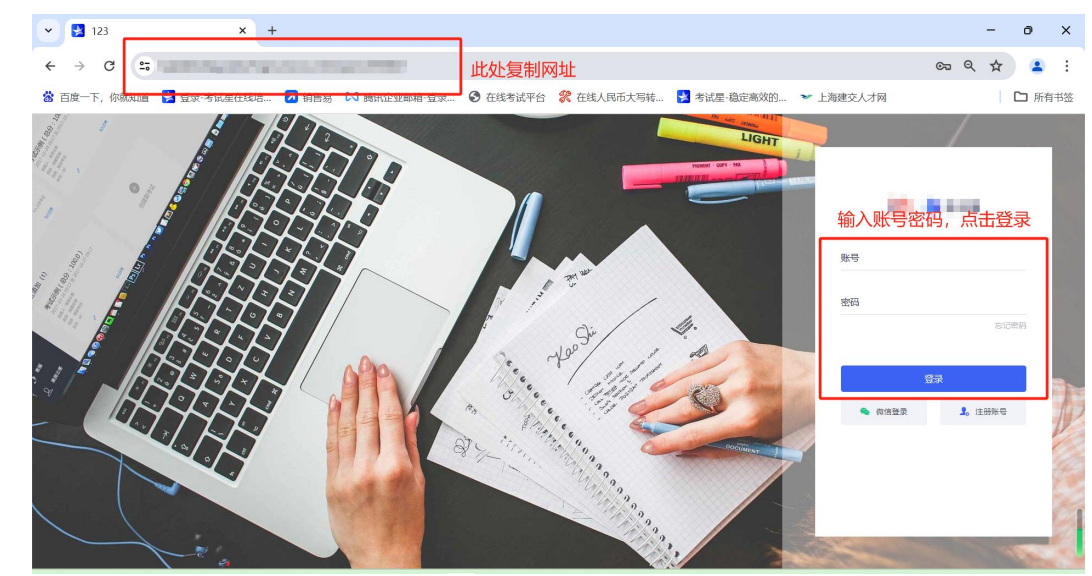

#### 第二步: 进入当前考试界面, 按右②图步骤操作

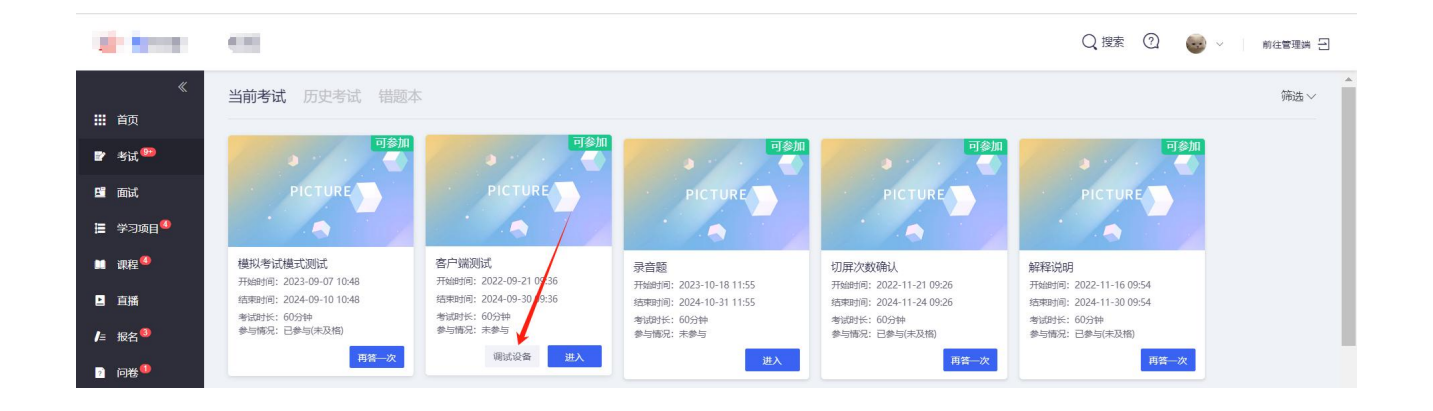

# 考试客户端下载及安装

#### 按照设备型号下载客户端

| 2 支付星 | 08151 (001)                                        |
|-------|----------------------------------------------------|
|       | 客户端测试<br>2022-09-21 09:36:00 ~ 2024-09-30 09:36:00 |
|       | 请点击【客户端答题】开始作答:                                    |
|       | 客户端答题 (需安装后再点击)                                    |
|       | ● 提示:点击"客户端答题"后如无法正常唤醒,请手动启动客户端并输入考试口令"dE5QSv"进入考试 |
|       | 客户端下载                                              |
|       | ₩indows客户端下载 ④                                     |
|       | 安矮指南 Mac 客户端 ④                                     |

## 考试户端下载及安装

1、关闭所有电脑管理工具,例如电脑管家、安全卫士等。

2、双击安装包图标,在安装弹框中,直接点击"安装"。若此过程中出现授权提醒,必须点击是/允许。

| ★ 严肃考试客户端 安装                                                          | —         |      | $\times$ |
|-----------------------------------------------------------------------|-----------|------|----------|
| <b>送定安装位置</b><br>选定严肃考试客户端要安装的文件夹。                                    |           |      | *        |
| Setup 将安装 严肃考试客户端 在下列文件夹。要安装到不同文<br>(B)] 并选择其他的文件夹。 单击 [安装(I)] 开始安装进程 | 件夹,单<br>。 | 击〔浏佚 | 14       |
| 目标文件夹<br>C:\Program Files\ksxing-app                                  | 浏览        | (B)  | ]        |
| 严肃考试客户端 1.0.1                                                         | (I)       | 取消   | (C)      |

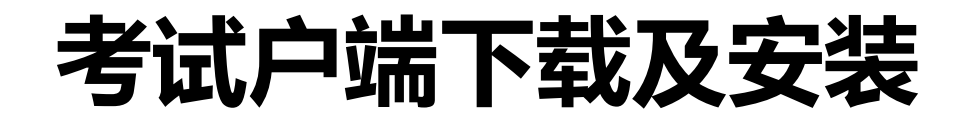

3、安装成功后,点击"完成",客户端安装成功;客户端下载成功后重启一下电脑,重启后不要直接点客户端进入, 回到网页登录跳转。

#### 注意: 下载完客户端直接退出即可, 无需登录, 该客户端仅作为考核工具。

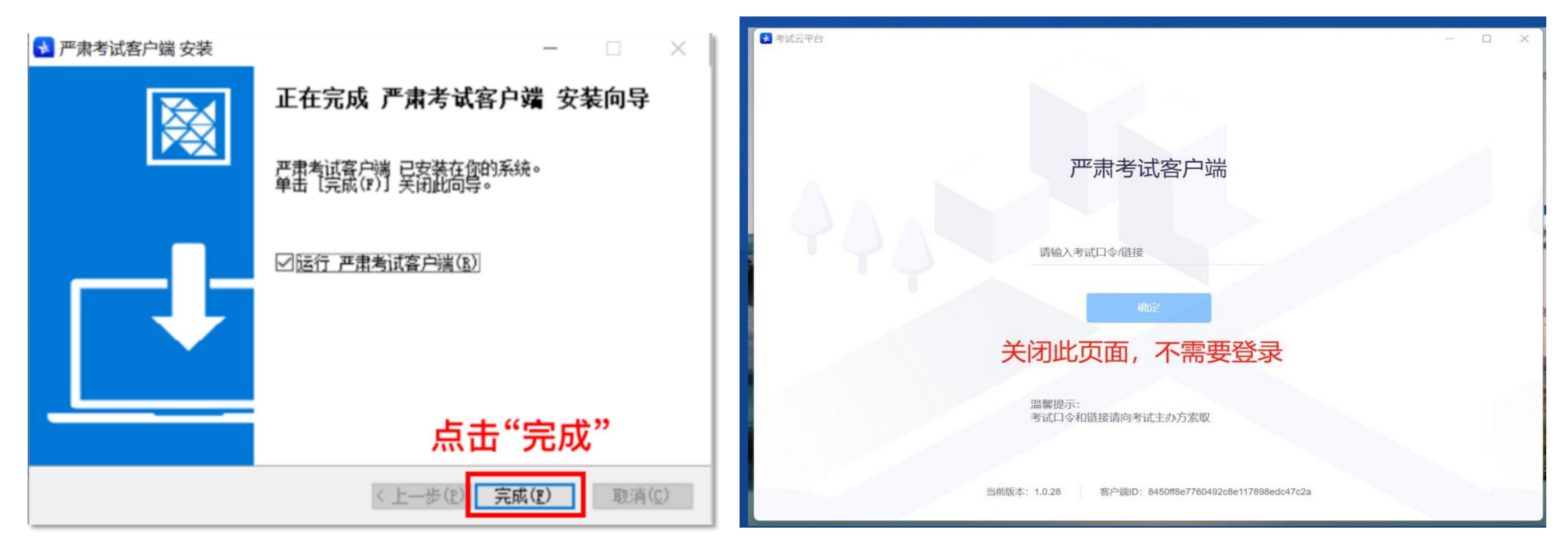

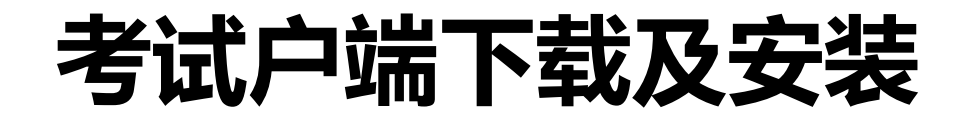

4、客户端安装完成后,返回网页刷新页面,点击客户端答题,会出现弹窗,选择打开严肃考试客户端,跳 转至考试页面,完成模拟考试即可。正式考试和模拟考试流程一致。

| 🚺 【CRM豆求】 销售 🥘 正宣宣 - 正亚工商 Ⅳ 腾讯正亚邮相 |                                                                                                 | 急定高效的 | 😒 登录-考试星在线培 |           |         |
|------------------------------------|-------------------------------------------------------------------------------------------------|-------|-------------|-----------|---------|
| 上海建交人才网<br>jjrc.zjw.sh.gov.cn      | 要打开 严肃考试客户端 吗?<br>https://exam.kaoshixing.com 想打开此应用。<br>始终允许 exam.kaoshixing.com 在关联的应用中打开此类链接 |       | 住建委人才开发     | 评价中心 (138 | 1788223 |
|                                    | 取消<br>17开严肃考试客户端<br>2024-03-15 10:00:00 ~ 2024-03-16 22:00:00                                   |       |             |           |         |
| 请点击【客户端答题】开始作                      | <b>宇答:</b>                                                                                      |       |             |           |         |
| 客户端答题                              | (需安装后再点击)                                                                                       |       |             |           |         |
|                                    | 客户端下载                                                                                           |       |             |           |         |
|                                    | 🗯 Mac客户端下载 🕕                                                                                    |       |             |           |         |
|                                    |                                                                                                 |       |             |           |         |

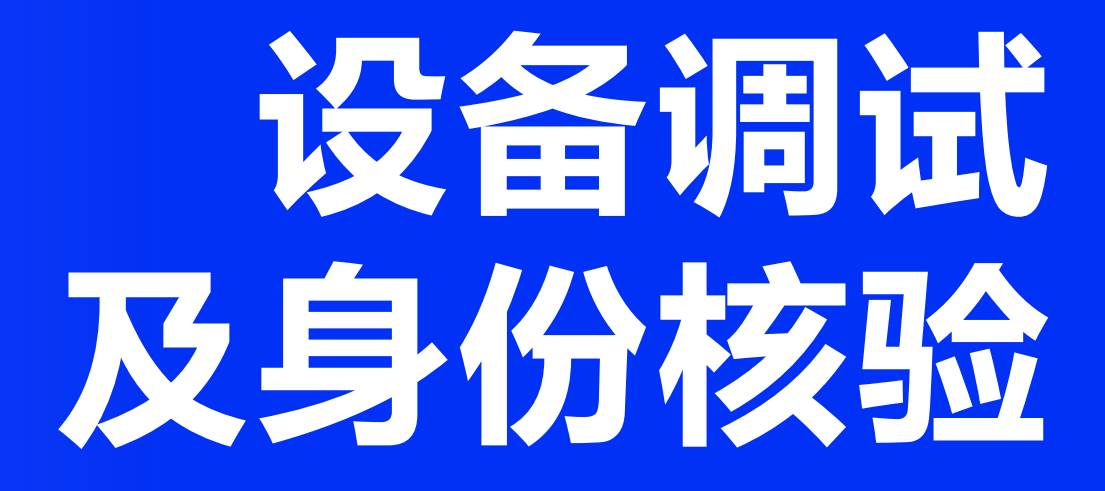

# 设备调试

🛃 考试星

### **第一步:**点击"调试摄像头&麦克风设备",如下图

### **第二步:**点击"启用调试摄像头麦克风",调整摄像头位置,启用成功后,按钮状态为绿色。如下图

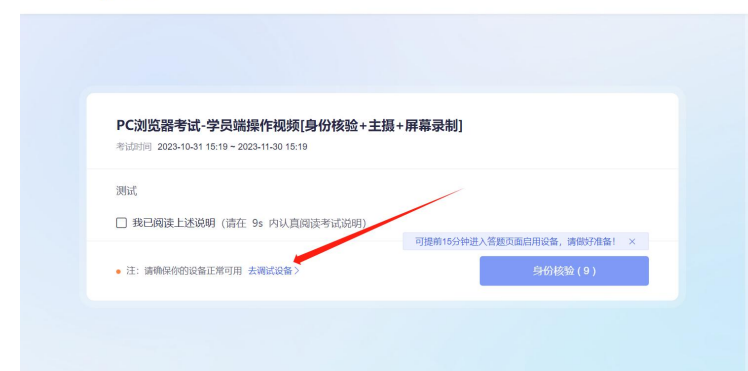

| 摄像头 FaceTh                                      | ime HD Camera v            | #95                                                                | FaceTime HD Camera v             |
|-------------------------------------------------|----------------------------|--------------------------------------------------------------------|----------------------------------|
| 1000年8月人前日午 - 慶克风 数以-1                          | MacBook Ar麦克风 (Buith-in) - | 東克天                                                                | 默认 - MacBook Air麦克风 (Built-in) - |
|                                                 | 血用循環头和意克风                  |                                                                    | ● 加己成功的动物体系和意义和                  |
| MICHAE: + SHW                                   |                            | Widtle - IN                                                        | F-#                              |
|                                                 | * 点击                       | 显示正常即为合格                                                           |                                  |
|                                                 |                            |                                                                    | 合格后点击下一步                         |
| 注意事項:<br>ロ、由古【回动逐集头积黄充斥】 后。刘启继将谓谷动扬权,请集业由当"允许") |                            | 建建学研:<br>01. 点击【G20根据头和电力用】出,则此都将他们市场也,通信会点击"作                     | 電型各級人口 (1)<br>件"1                |
| 重要操作指引图片》 调试失致,点出重要制致交给》                        |                            | 會看換作相引用片> 研試失敗,点点會看有除文档><br>02. 左側出現得時期至且"傳送財命"(正定"),則代表如約设备正常,可注入 | 7-01                             |
| 42. 在他出现我跟面面,且"副信托器: 王客", 我们我回时没备正常,可且人下一步)     |                            |                                                                    |                                  |

# 身份核验-输入身份信息

点击"身份核验",按照要求拍照进行核验。

| 监控测试 |        |                             |          |
|------|--------|-----------------------------|----------|
|      |        | 身份验证                        |          |
|      | 1 填写信息 | 2 照片采集                      | - 3 验证结果 |
|      | 请保证/   | 周围光线充足,五官清晰可见               | ]!       |
|      |        | 请保持正脸在取景框<br>指示完成验证<br>正对屏幕 | 中根据步骤    |
| Ŀ    | ₽      | 开始拍照                        | 下一步      |

# 身份核验-核验失败方案

如身份核验失败,请按以下步骤进行人工审核

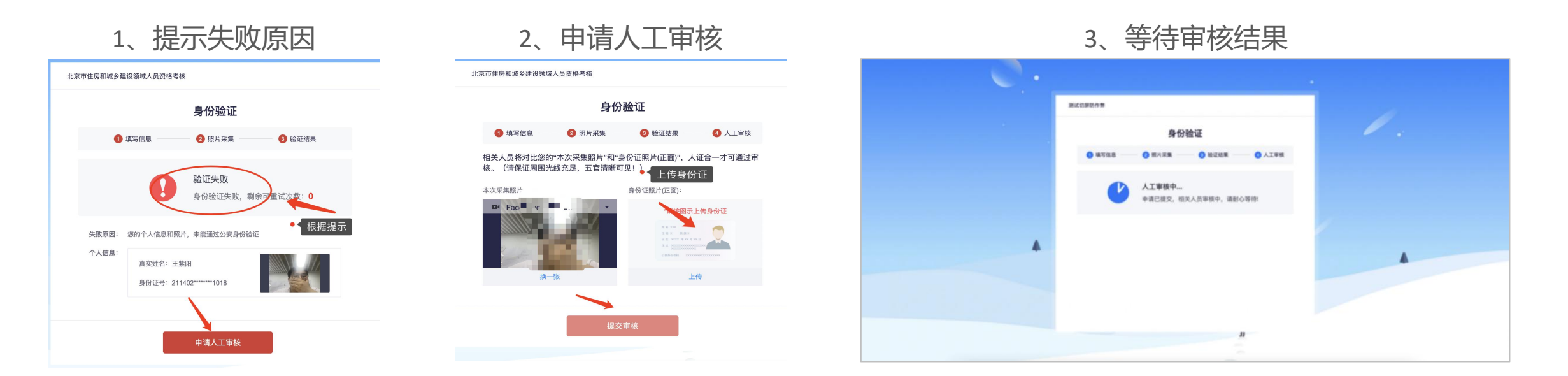

注: 提交后, 请耐心等待, 保持5分钟刷新一次页面, 查看审核结果, 如已经进入作答页面, 可以开始作答。

# 答题过程-答题中注意事项

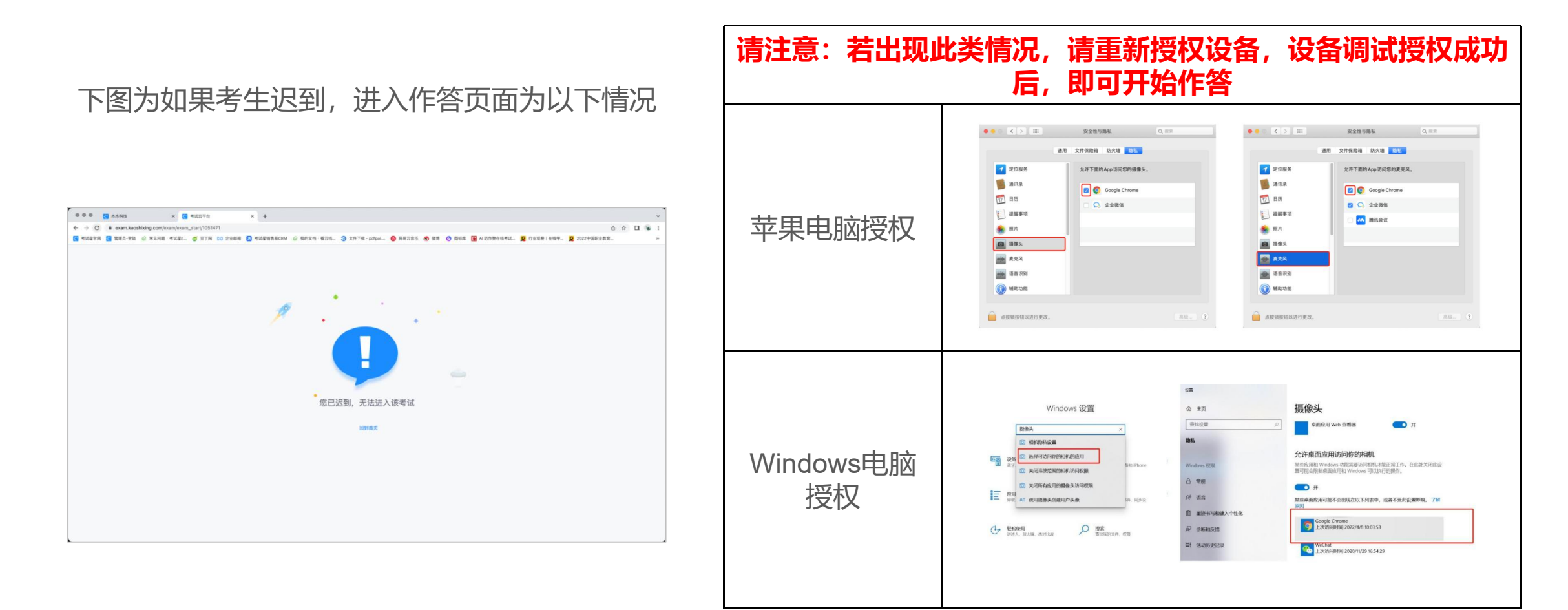

# 温馨提示-答题题目

#### 填空题答案输入框,可输入文字、数字、字母、公式,请勿输入多余字符与空格,否则视为无效作答。

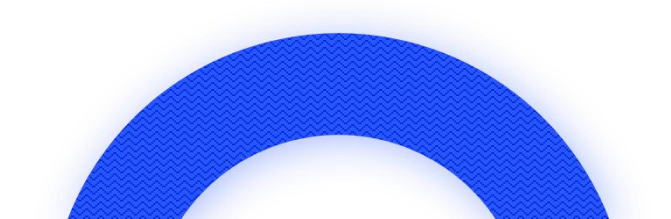

## 答题过程-提交答卷注意事项

作答结束后,在规定交卷时间内可以提交试卷,如右 图所示。

#### 注意事项:

- 1、如果进度慢,请耐心等待2分钟左右。
- 2、超过2分钟无反应,可尝试刷新等待。
- 3、超过5分钟仍无反应,关闭页面即可(不影响作答的评价结果)。

4、提交后-作答结束,关闭浏览器页面即可。

1. 提交后,如果进度慢,请耐心等待2分钟左右。

2. 超过2分钟无反应,可尝试刷新等待。

3. 超过5分钟仍无反应,关闭页面即可(不影响作答的评价结果)。

| 3% | 交卷中    |  |
|----|--------|--|
|    | 正在提交答案 |  |

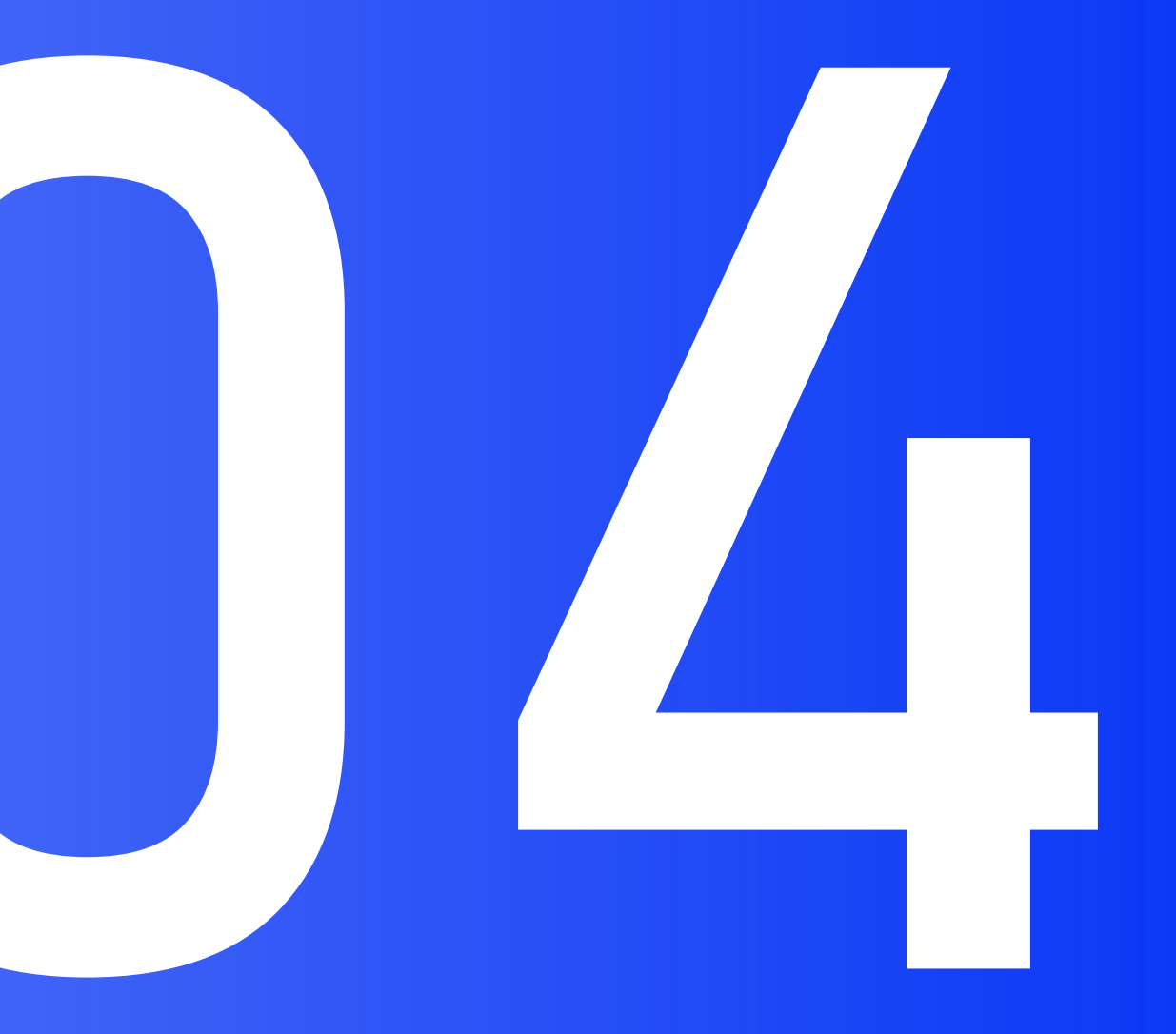

# 常见问题

000

#### 常见问题处理办法

#### 1、显示账号密码错误

确认网址及输入账号密码是否正确,网址是需要输入到网址栏里的,一旦输入到搜索栏里很容易出错。网址 栏为下方画红框位置。考生登录方式为账号密码登录,凡是反馈绑定微信、输入验证码的网址都是有问题的。

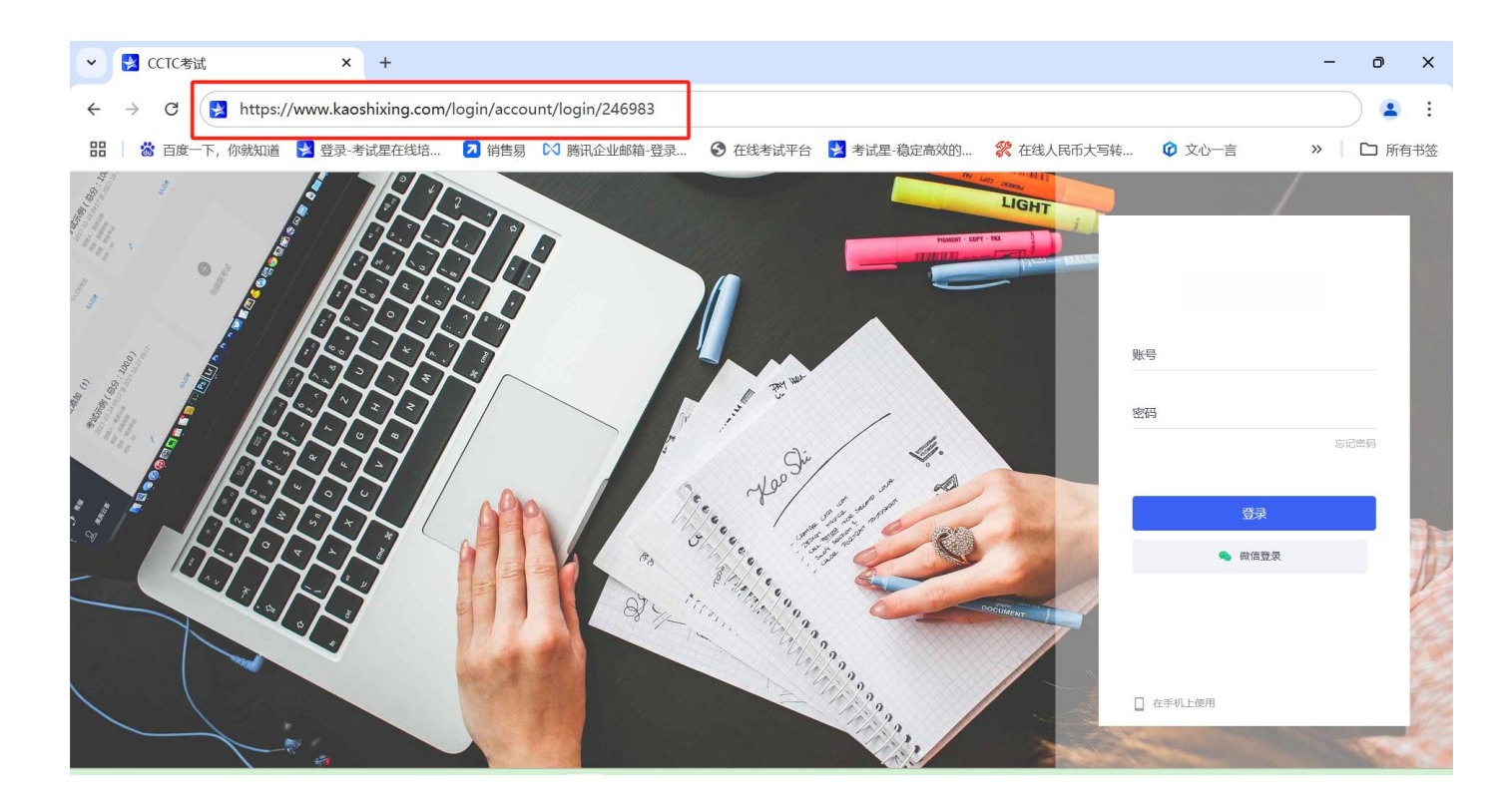

常见问题处理办法

#### 2、显示摄像头麦克风异常

用微信或qq在电脑登陆,视频语音通话看看是否正常。如微信或qq都无法正常使用摄像头麦克风,请考生更换设备。

如显示正常,请查看电脑设置里的摄像头麦克风,是否给了客户端权限。如果没有,请添加。设置位置请参 考下图。

#### 电脑系统摄像头、麦克风权限,下图为摄像头说明 设置说明:确认电脑操作系统已授权允许客户端使用摄像头。

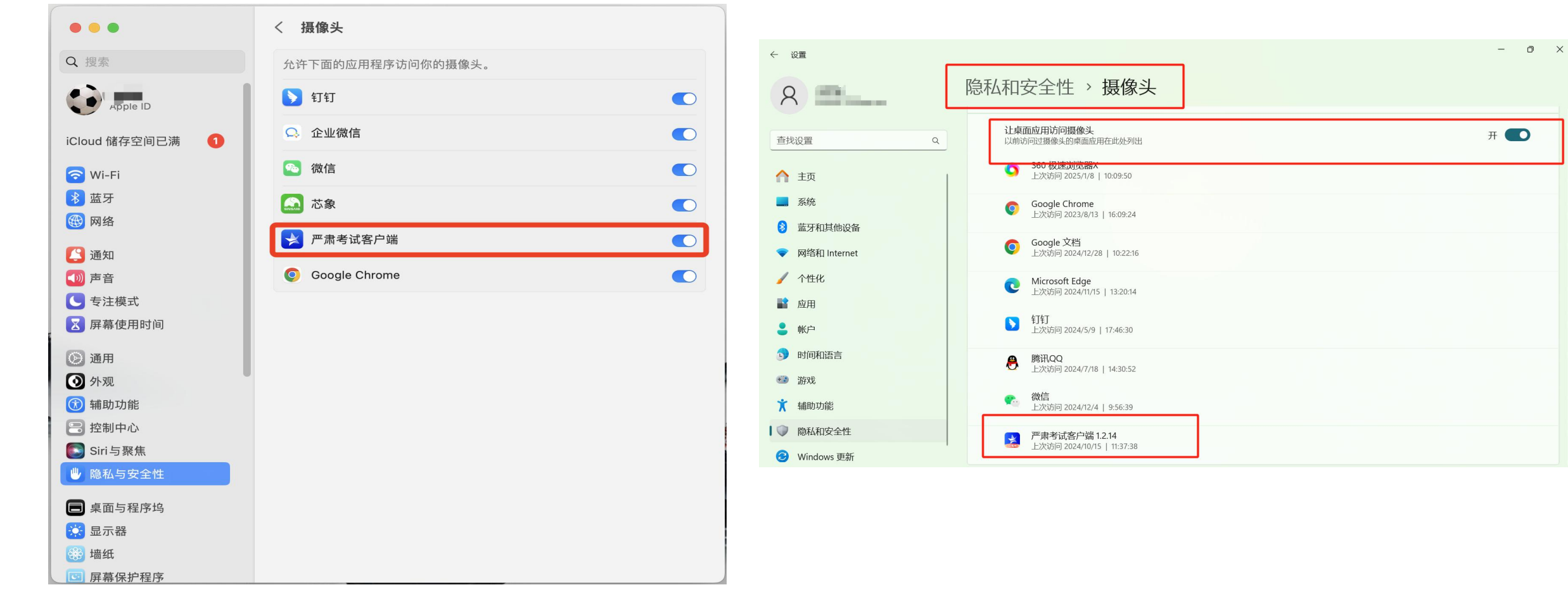

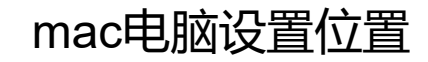

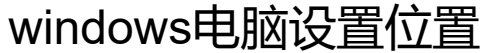

#### 调试设备摄像头失败

#### **3、摄像头麦克风显示正常,但看不到画面(如左图)** 物理摄像头没开,常见开启位置如右图

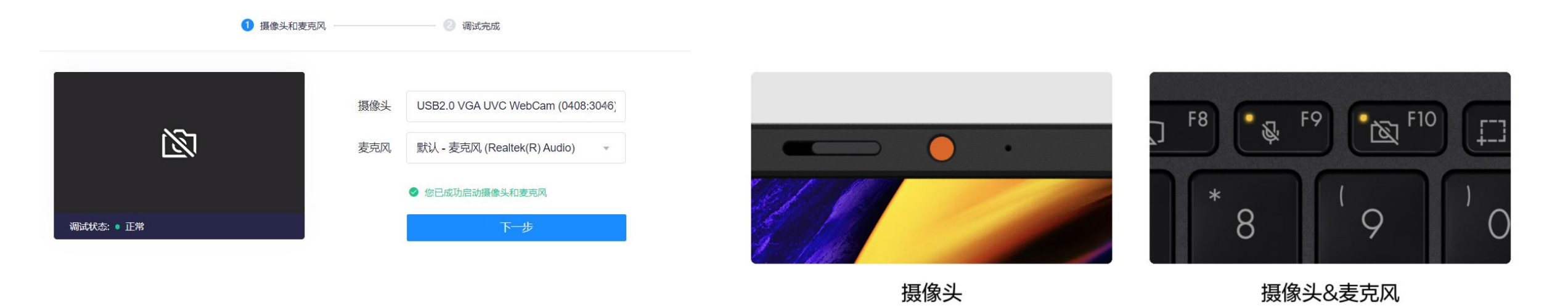

配备实体遮罩

注意事项:

01. 点击【启动摄像头和麦克风】后,浏览器将提示您授权,请务必点击"允许"!

查看操作指引图片 > 调试失败,点此查看帮助文档 >

02. 左侧出现视频画面,且"调试状态:正常",则代表您的设备正常,可进入下一步!

上图为:物理摄像头示例

关闭键及指示灯

### 常见问题处理办法

#### 4、无法看到考生画面 (如左图)

#### 如电脑安装虚拟摄像头,需选择接入电脑自带摄像头(如右图) 如还没有反应,请按以下方法操作:详细操作请看下文

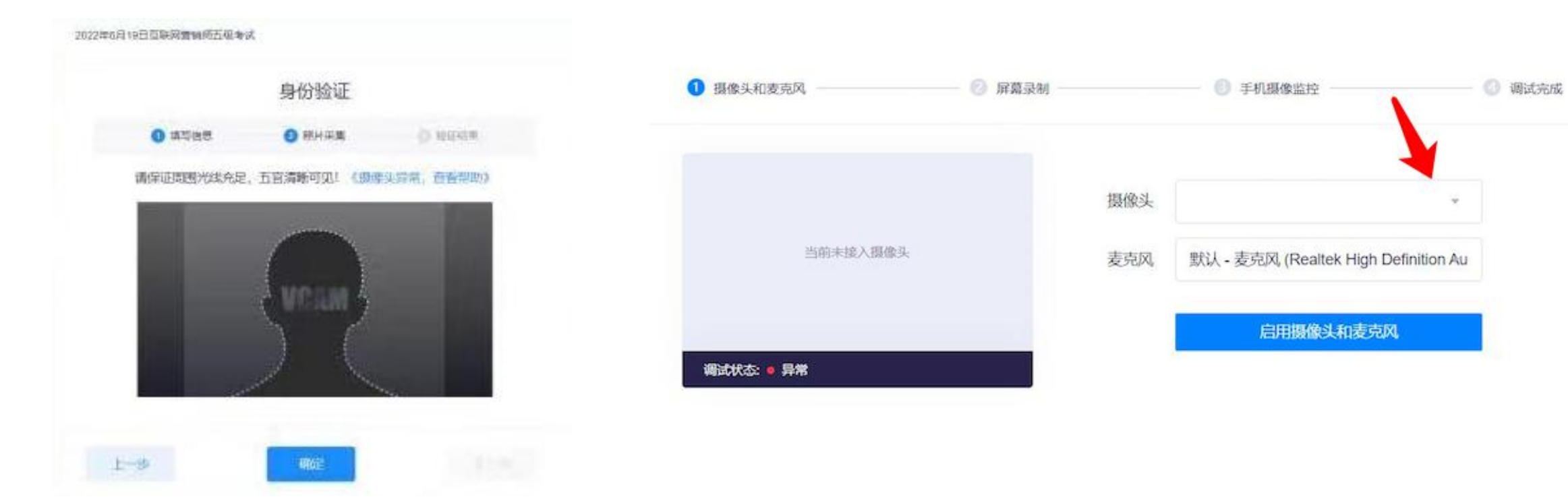

#### 设置-应用-应用和功能卸载

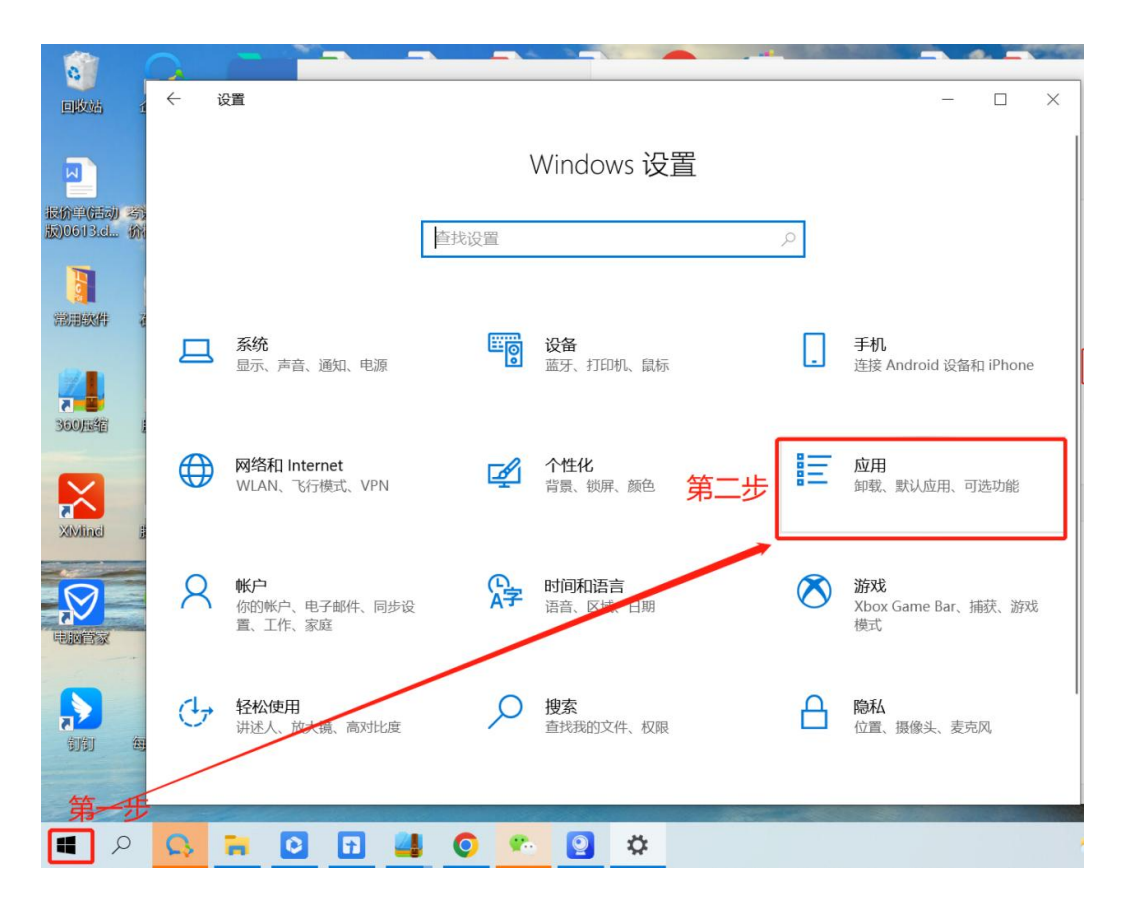

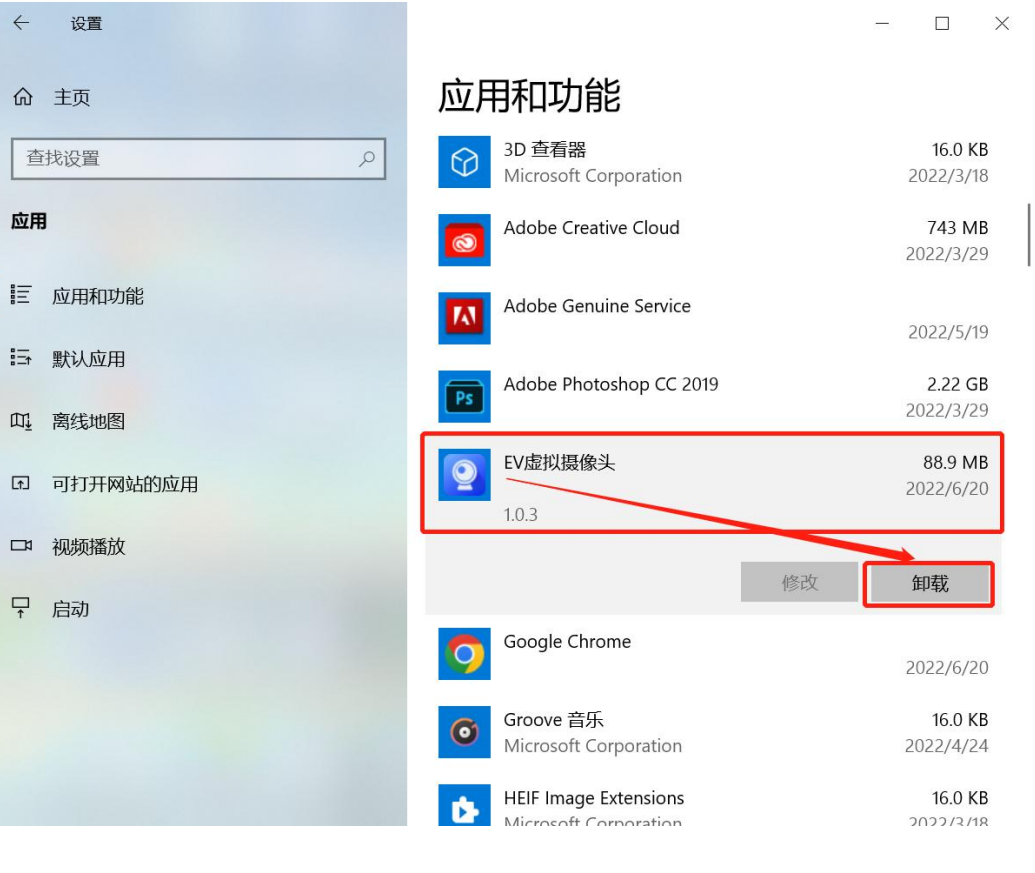

图二:示例

图一:示例

### 常见问题处理办法

#### 5. 身份验证环节,点击确认没有反应(如左图)。

答:调整电脑分辨率,调整到电脑适配的为止(如右图)。

如网页端答题, Ctrl+减号或浏览器中调整缩放100%以下, 直至能够点击拍照

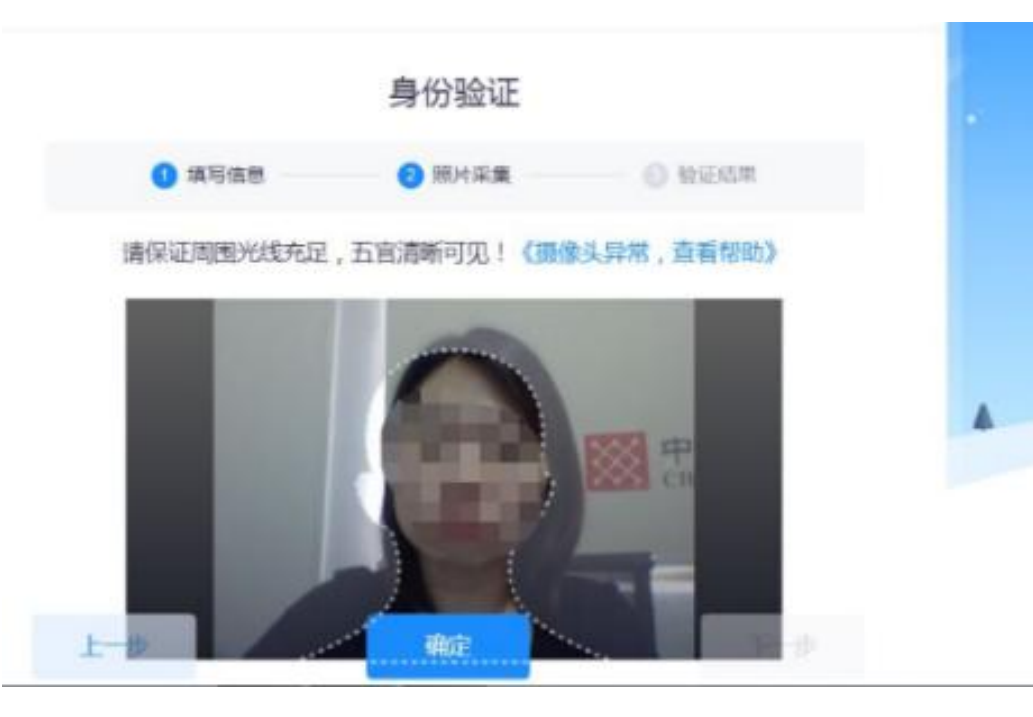

| ← 设置                                                                                                    |                                              | - 0 ×              |
|----------------------------------------------------------------------------------------------------|----------------------------------------------|--------------------|
| 8                                                                                                    | 系统 > <b>屏幕</b>                               | ¥ 💽 >              |
| <ul><li>查找设置</li><li>Q</li><li>▲</li><li>▲<!--</th--><td>HDR<br/>有关 HDR 的详细信息</td><td>&gt;</td></li></ul> | HDR<br>有关 HDR 的详细信息                          | >                  |
| ▲ 系统                                                                                                    | 缩放和布局                                        |                    |
| <ul> <li>&gt; 蓝牙和其他设备</li> <li>&gt; 网络和 Internet</li> </ul>                                                                                                    | <b>67</b> 缩放<br>更改文本、应用和其他项目的大小              | 150% (推荐) ~ >      |
| <ul> <li>              个性化      </li> <li>             应用         </li> </ul>                                                                                                    | (D) 园示器分辨率<br>调整分辨率以适合所连接的显示器                | 【 1920 × 1080 (推荐) |
|                                                                                                    | □<br>一<br>う<br>显示方向                          | 横向                 |
|                                                                                                    | <ul> <li>多显示器</li> <li>送择显示器的呈现模式</li> </ul> | ~                  |
| ★ 辅助功能                                                                                                    | 10 x 3/20                                    |                    |
| ₩ 隐私和安全性                                                                                                    | 怕大双直                                         |                    |
| 3 Windows 更新                                                                                                    |                                              | >                  |

常见问题处理办法

#### 6. 主摄像头一会正常, 一会显示异常, 一会可以答题, 一会不可以答题

答:网络不稳定,看一下考生姓名后标记网络的地方,如果显示红色或灰色则显示网络有延迟,请及时更换 网络,如显示绿色才是正常的

| ★考试星 测试                     |                             | 123 00 115ms | ○親新 ○○退出         |
|-----------------------------|-----------------------------|--------------|------------------|
|                             | 第一大题(共10题,合计9.98分)          |              | 剩余时间<br>00:56:49 |
|                             | 1. 测试111 (1分)               | 9            | 已答题数<br>1/17     |
| 音量 (1)<br>实时监控中             | 1 123<br>2. 正确消费观的四个原则 (1分) | P            | - 字号 +<br>卒 提醒记录 |
| ▲ 答题卡<br>第一大题(共10题,合计9.98分) | ■ 🖬 🕹 🛊 🖍 ∠手写版              | 输入框浮起        |                  |
| ■ 已答 💷 未答 🏲 标记              |                             |              | 提交试卷             |

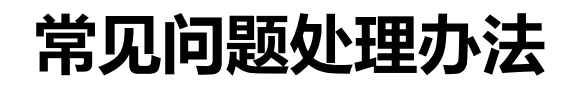

#### 7. 用360极速浏览器,考试页面只有字,没有点击选项的位置

#### 答:关闭阅读模式(如有图)

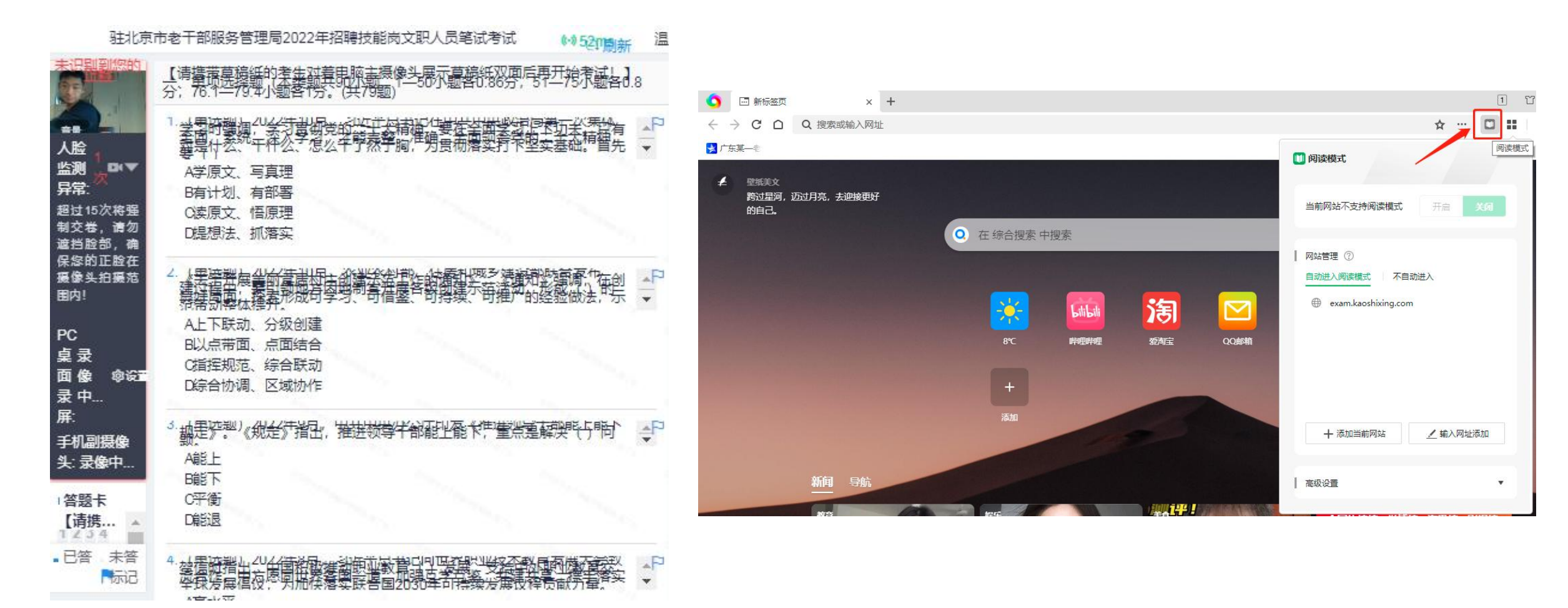